# 登入學習平台及作業繳交操作步驟

- 登入學習平台
- 作業操作步驟

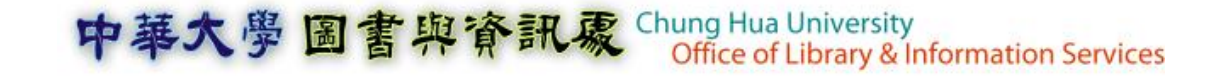

## 登入CHUMoodle

開啟<u>數位學習平台首頁</u>,在登入區塊輸入帳號密碼(帳號密碼與學生資訊系統相同)

| Campus 』 教學區             | Q 問答集   ● TEAMS ★                                                                                                    |  |  |  |  |
|--------------------------|----------------------------------------------------------------------------------------------------|--|--|--|--|
| 登入數位學習平台                 | Teams 操作手冊                                                                                                    |  |  |  |  |
| 帳號(Account)              | Teams 19 三月 2020                                                                                                    |  |  |  |  |
| 密碼(Password)             | 本校於3月初已完成CHUMoodle與Teams的同步機制,CHUMoodle中的當學期課程皆已自動同步至Teams,會自<br>動建立與課程相對應的團隊,並幫老師把修課生加為團隊成員,請師生們可以善加利用,就算非疫情時期,仍可<br>用於研究生Meeting、系務會議、社團活動、專案計畫、腦力激盪、教職員溝通、活動直播互動等 |  |  |  |  |
| 登入CHUMoodle              | PS: 老師如果要於Teams中加入助教,請由CHUMoodle的課程中加入,Teams就會同時加入助教,如您直接由Teams新<br>增助教,則會因同步造成助教被移出團隊。                                                                              |  |  |  |  |
| 登入eCampus                | Teams操作手冊下載:教師版 學生版<br>Teams教學Q&A系列:如何新增外師(來賓)至團隊中授課?                                                                                                    |  |  |  |  |
| • 如何修改密碼?<br>• 遠端技術支援(焦) | Teams教學Q&A系列:如何使用排程會議及管控學生權限(亂踢人、靜音他人)?<br>Teams教學Q&A系列:如何新增助教到團隊中?<br>Teams教學Q&A系列:如何建立投票?                                                                          |  |  |  |  |

作業繳交方式

### ■ Step 1.登入CHUMoodle之後,在課程總覽點選該作業所屬的課程

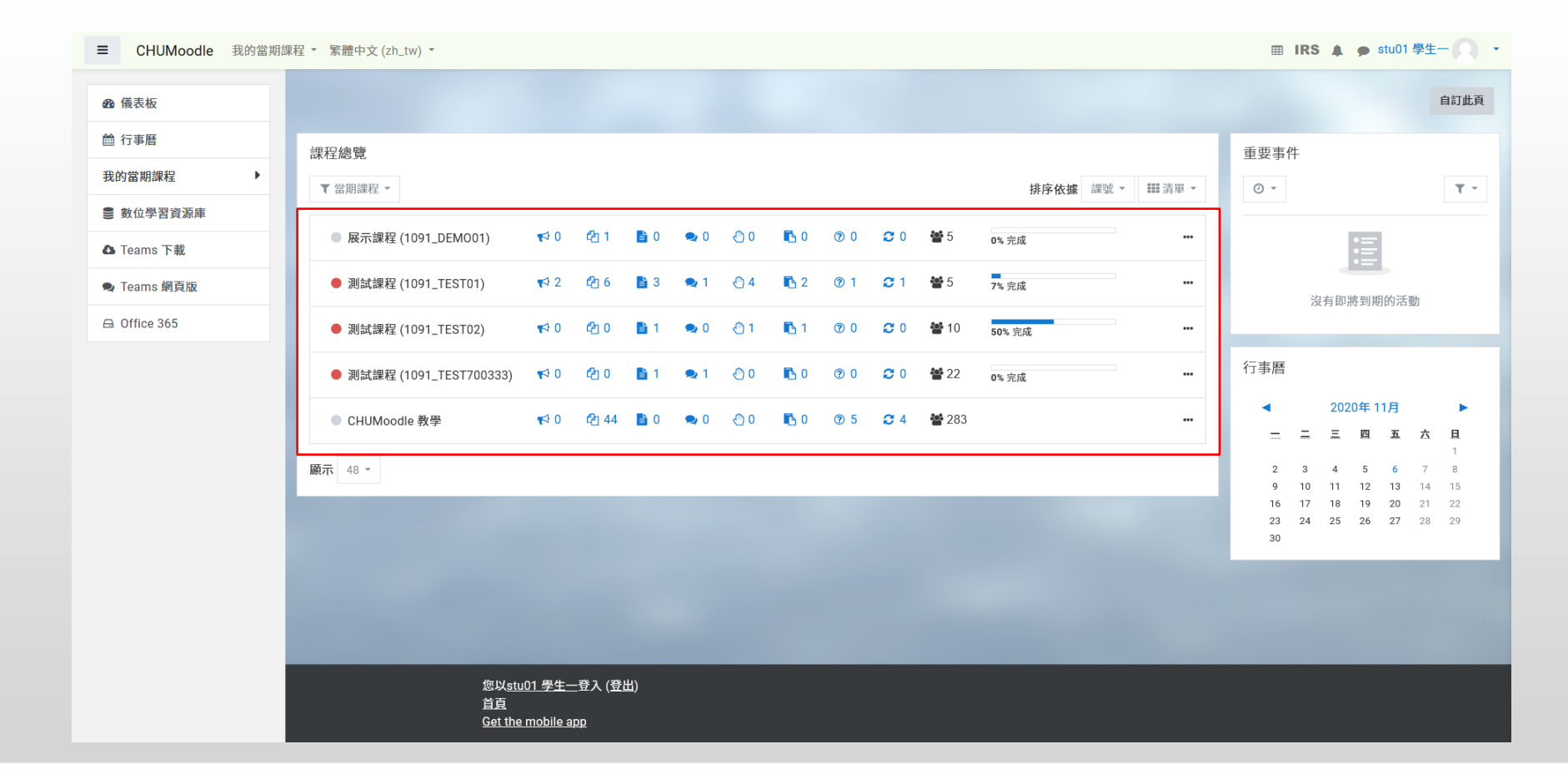

EP.

作業繳交方式

■ Step 2. 進入課程之後,在左方功能選單中點選「內容」→「作業」

| ■ CHUMoodle 我的當期課程                                   | ⊞ IRS 🜲 🗩 stu01 學生— 💽 🔹                                                     |                                                               |  |
|------------------------------------------------------|-----------------------------------------------------------------------------|---------------------------------------------------------------|--|
| ▲ 測試課程<br>(1091_TEST700333)                          | 測試課程 (1091_TEST700333)<br>儀表板 / 我的當期課程 / 測試課程 (1091_TEST700333) / 內容 / 課程總覽 | 課程大綱                                                          |  |
| <ul> <li>① 點名</li> <li>① 獎章</li> <li>內容</li> </ul>   | 為保護智慧財產權,教材請依授權規範使用,違者須自負法律責任您的進度?                                          | 最新公告<br>(目前還沒有發佈消息)                                           |  |
| <ul> <li>▶ 課程總覽</li> <li>▶ 教材</li> </ul>             | <ul> <li>基本語 Attendances</li> <li>型 Test</li> <li>型 Test2</li> </ul>        | 未來事件<br>目前沒有即將到來的事件<br>進入行事曆                                  |  |
| <ul> <li>▶ 作業</li> <li>▶ 討論</li> <li>▶ 測驗</li> </ul> | Test C                                                                      | 最近活動紀錄<br>活動開始於 2020年 11月 4日(三) 08:56<br>最近活動的完整報表<br>沒有新近的活動 |  |
| ▶問卷                                                  |                                                                             |                                                               |  |

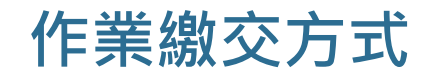

### ■ Step 3.在作業列表中的待繳作業區塊中點選作業名稱

| ■ CHUMoodle 我的當期課程 ▼                       | ~ 繁體中文 (zh_tw) ▼            |                         |                  | 🏾 IRS 🌲 🗩       | stu01 學生一 |
|--------------------------------------------|-----------------------------|-------------------------|------------------|-----------------|-----------|
| ▲ 測試課程<br>(1091_TEST700333)                | ~<br>測試課程 (1091_TEST700333) |                         |                  |                 |           |
| · 十公公告     · 十公公告       · ① 點名     · 日本    | 義表板 / 我的當期課程 / 測計           | t課程 (1091_TEST700333) / | / 內容 / 作業 / 作業列表 |                 |           |
| ♥ 獎章 內容                                    | 作業列表                        |                         |                  |                 |           |
| ▶ 課程總覽                                     | 作業名稱                        | 作業開始                    | 作業結束             | 逾期是否可繳交         | 作業成績      |
| ▶ 教材                                       | 寫一篇英文作文                     | 2020/11/06 00:00        | 2020/11/13 00:00 | 逾期不可繳           | -         |
| ▶ 作業                                       |                             |                         |                  |                 |           |
| ▶ 討論                                       | 已繳作業                        |                         |                  |                 |           |
| ▶ 測驗                                       | 沒有已繳作業                      |                         |                  |                 |           |
| ▶ 問卷                                       |                             |                         |                  |                 |           |
| ▶ 同步教室                                     | 逾期未繳作業                      |                         |                  |                 |           |
| 田 成績                                       | 16 446 45 755               |                         | 12-342 /         | 这物日天子供去         | 1         |
| ••• -> -> -> -> -> -> -> -> -> -> -> -> -> | 作業名構                        | 作業開始                    | 作業結束             | <b>逦期是</b> 否可繳交 | 作業成績      |

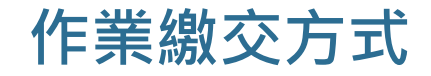

## ■ Step 4.在作業說明頁面中按下「繳交作業」按鈕

| ■ CHUMoodle 我的當期                         | 課程 ▼ 繁體中文 (zh_tw) ▼              | Ⅲ IRS ▲ ● stu01 學生- ○ ▼                                               |  |  |
|------------------------------------------|----------------------------------|-----------------------------------------------------------------------|--|--|
| ▲ 測試課程<br>(1091_TEST700333)              | 寫一篇英文作文<br>請寫─篇約120 words的文章,說明此 | 應該如何維護社區安全。文分兩段,第一段說明社區安全的重要性及社區內可能發生的安全問題;第<br>社區內成員應該採取團些作為以維護社區安全。 |  |  |
| <ul> <li>① 點名</li> <li>⑦ 獎章</li> </ul>   | 繳交狀態                             |                                                                       |  |  |
| 内容 🔻                                     | 繳交狀態                             | 沒有繳交作業                                                                |  |  |
| ▶ 課程總覽                                   | 評分狀態                             | 尚未評分                                                                  |  |  |
| ▶ 教材                                     | 開始繳交時間                           | 2020/11/06 00:00                                                      |  |  |
| ▶ 作業                                     | 繳交截止時間                           | 2020/11/13 00:00                                                      |  |  |
| ▶ 討論                                     | 逾期是否可繳交                          | 逾期不可繳                                                                 |  |  |
| ▶ 測驗                                     | 剩餘時間                             | 6日14小時                                                                |  |  |
| ▶ 問卷                                     | 最後修改                             | -                                                                     |  |  |
| <ul> <li>▶ 同步教室</li> <li>Ⅲ 成績</li> </ul> |                                  | 繳交作業                                                                  |  |  |
|                                          |                                  | 你還沒有提交作業                                                              |  |  |

作業繳交方式

### ■ Step 5.將作業拖拉至上傳區塊內,之後按下「儲存變更」按鈕即完成繳交作業

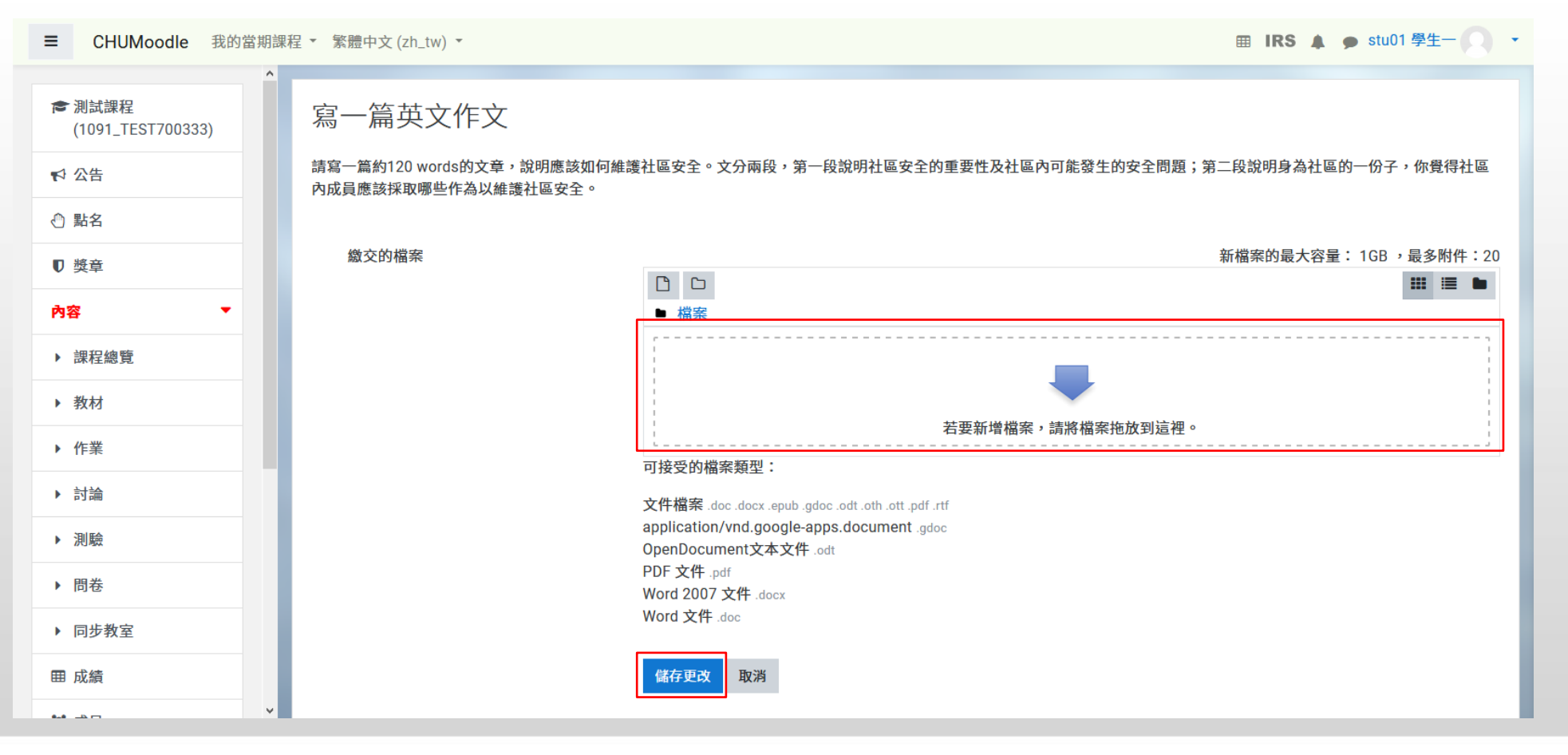